CHEMISTRY THAT MATTERS™

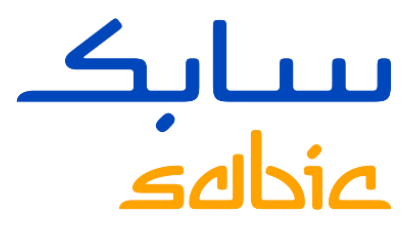

## RESET PASSWORD CHINESE LANGUAGE 登录电商平台

NOVEMBER 2020

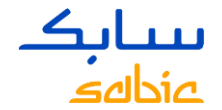

## 登录电商平台

使用SHPP提供的用户名及密码登录电商平台

SABIC电商平台网址: <u>https://ebusiness.shpp.com/irj/portal</u> 兼容的浏览器: 苹果浏览器,微软IE浏览器, 火狐浏览器

A. 输入Username (用户名)
B. 输入Password (密码)
C. 点击Submit (提交)进入电商平台主页

首次登陆,请点击"Forgot/Locked Password?",系统自动发生初始密码到用户邮箱,用初始密码登陆时,会提示重设密码,密码区分大小写,要求最少8个字符,含一个数字字符,一个特殊字符。

CHEMISTRY THAT MATTERS'